### 5. Access the radio terminals via Ethernet

1. Confirm that your PC has the following software installed:

Java VM

 Mozilla Firefox, or Microsoft Internet Explorer web browser If necessary, install this software from the CD supplied.

### IMPORTANT

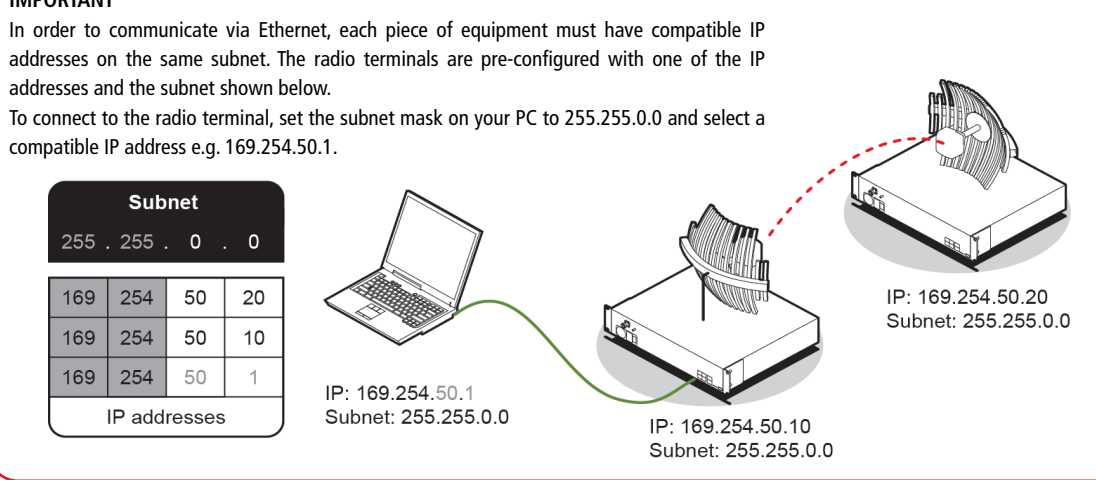

To setup the IP addresses on your PC, open the Windows Control Panel > Network Connections and right click on your Local Area Connection (primary network connection).

Select Properties > Internet Protocol (TCP/IP) and click Properties.

In the Internet Protocol (TCP/IP) Properties window, set up your PC IP address and Subnet mask as shown below

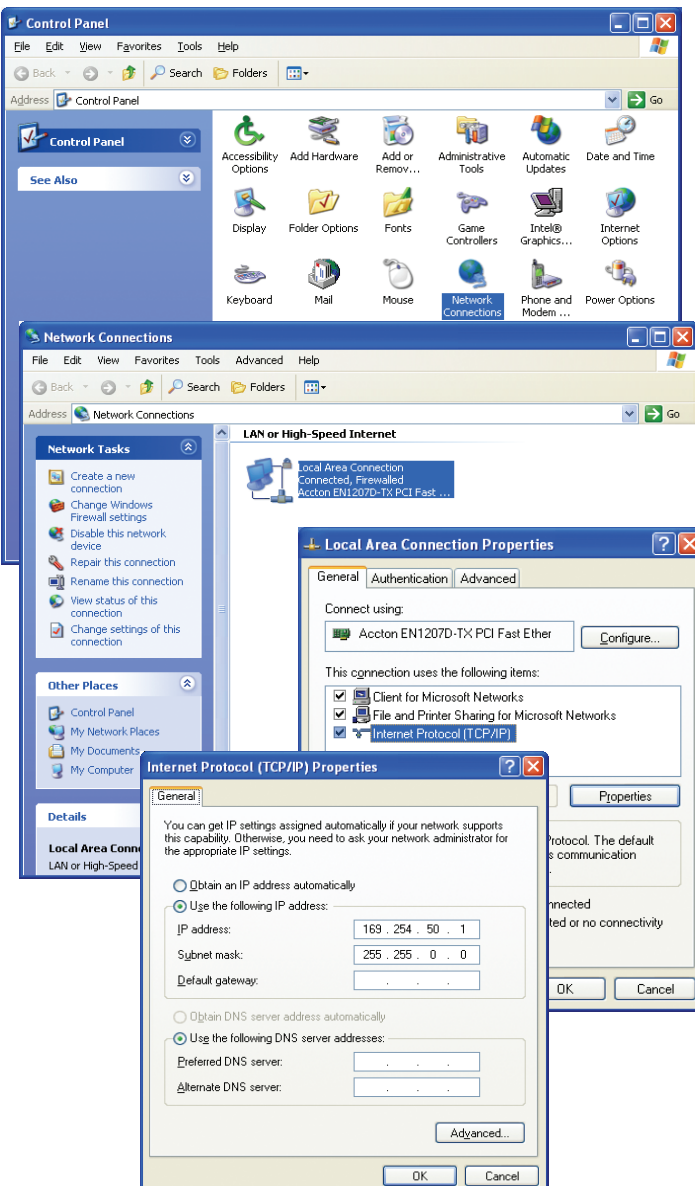

2. Using the Ethernet cable, connect the PC's Ethernet port to one of the radio terminal's Ethernet ports.

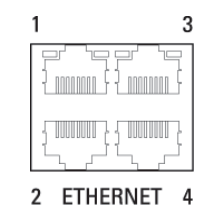

3. Start your web browser and in the address field, enter the radio terminals IP address.

| Eile | <u>E</u> dit | <u>V</u> iew | History | <u>B</u> ookmarks | Tools    | Help          |
|------|--------------|--------------|---------|-------------------|----------|---------------|
| <    | )>           | - 0          | ×       | ☆ 🗋               | http://1 | 69.254.50.10/ |

The following screen should open from which you can login to the radio terminal

| Conse muit la vental<br>Vental<br>Marine<br>Marine | <b>«4RF</b> SUPERVISOR™                                                       |                                                                                                    | Aprisa |  |
|----------------------------------------------------------------------------------------------------|-------------------------------------------------------------------------------|----------------------------------------------------------------------------------------------------|--------|--|
| Load to Load<br>Loadon<br>Conte Cetals<br>Conte Cetals<br>Conte Ceta                                   | Login Cookes must be enabled<br>Uker Name Pasasword Uke Popup Window<br>Login |                                                                                                    |        |  |
| Terminal ID Local   Location trianingen   Contact Data suburin@if-com   RX frequency (Min) 40   RSI (dim) 410   TX frequency (Min) 20   TX Prover (dim) 25                                                                                                    |                                                                               | Local Terminal                                                                                                    |        |  |
| goahead                                                                                                    | Terr<br>Loca<br>con<br>sc<br>sc<br>sc<br>sc<br>tr<br>tr<br>tr<br>tr           | wind D Loop<br>Gon Welligen<br>Activeties Responsible<br>(dim) -45<br>(dim) -45<br>(dim) -45<br>(dim) -93<br>(dim) -93<br>(dim) -9 |        |  |
| WEBSERVER                                                                                                    |                                                                               | WEB <b>SERVE</b>                                                                                                    | R      |  |

You are now ready to start configuring your radio link. Please refer to the Aprisa LE User Manual (supplied on the CD) for details on how to change settings and optomise the performance of your Aprisa LE link.

If the above screen does not open, refer to the Aprisa LE User Manual and follow the steps in the 'Managing the Terminal' section titled 'Changing the Terminal's IP Address'.

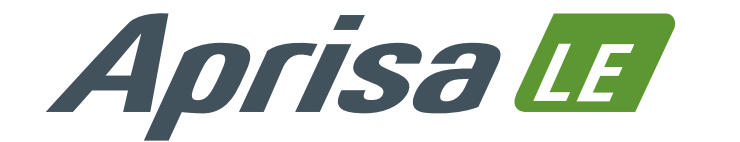

# **Quick Start Guide**

### Contents

Follow these steps to install and access your Aprisa LE radio link:

- 1. Check the box contents
- 2. Verify you have all the required tools
- 3. Install the radio terminals
- 4. Apply power to the radio terminals
- 5. Access the radio terminals via Ethernet

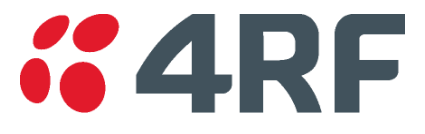

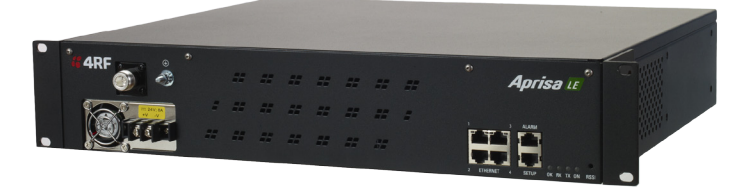

### 1. Check the box contents

Each Aprisa LE radio is shipped to you in a single box containing the following items:

Information and setup CD [x1] including the following:

Radio Terminal software •

Aprisa LE Radio [x1]

- Mozilla Firefox web browser
- Microsoft® Internet Explorer web browser
- 4RF Surveyor path propagation calculator
- Java™ VM software
- TFTP server software
- Aprisa LE Datasheet, Product Description and User Manual
- Brochures, Case Studies, White Papers, Software Release Notes
- Adobe® Reader® software (for viewing the PDF files on the CD)

Configuration Sheet [x1]

Commissioning Form [x1]

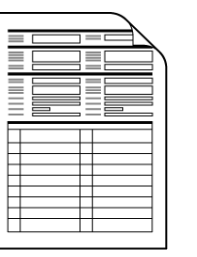

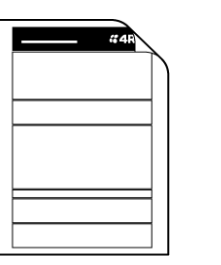

- Ethernet cable spare [x1]
- Power cable [x1] 12 VDC, 24/48 VDC or AC

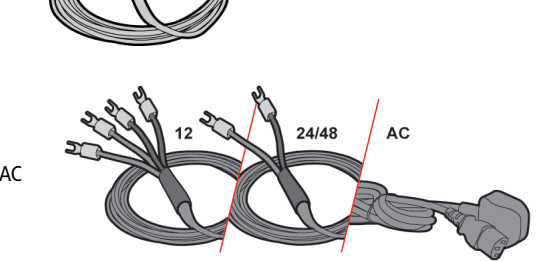

M6 caged nut [x4]

• M6 x 8 (PZD3) [x6]

• M2 Allen key [x1]

(for fascia and lid screws)

# 2. Verify you have the required tools

You will need the following additional equipment:

Personal computer (PC) with the following minimum requirements:

- 800 MHz Intel® Pentium III processor •
- 200 MB of free hard disk space ٠
- CD ROM drive ٠
- Either a COM port or USB port (with the DB-9 serial to USB adaptor) ٠
- Ethernet interface
- Microsoft Windows® 2000, XP or later .
- Java<sup>™</sup> VM software v1.6 or later
- Microsoft® Internet Explorer or Mozilla Firefox web browser •

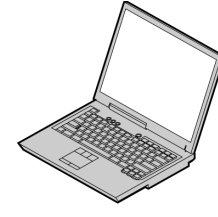

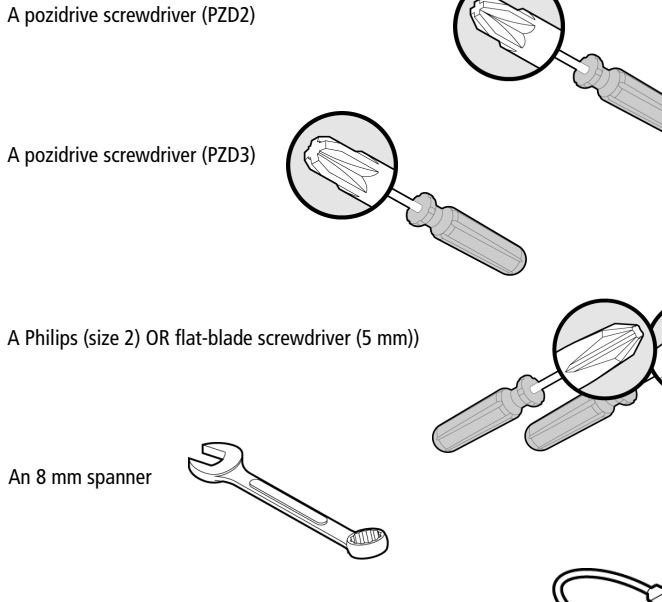

### A DB-9 serial to USB adaptor

This adaptor will only be required if you wish to connect to the Aprisa LE SETUP port and the PC does not have a serial COM port (DB-9).

### 3. Install the radio terminals

1. Fasten the mounting brackets to the radio terminal and mount it in the rack

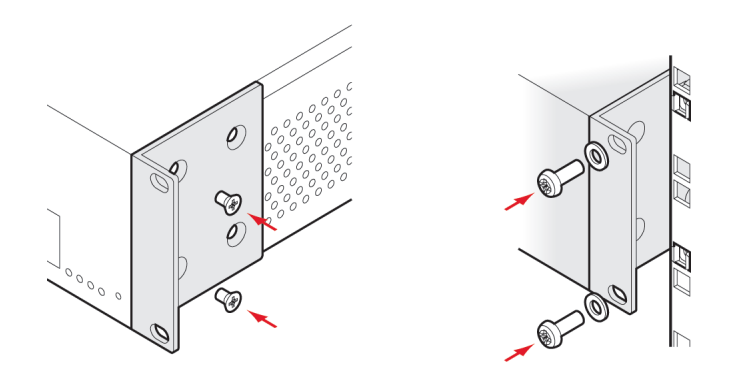

2. Connect the radio terminal's earth stud to the rack with the Earth cable using the 8 mm spanner

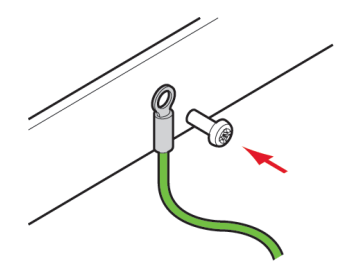

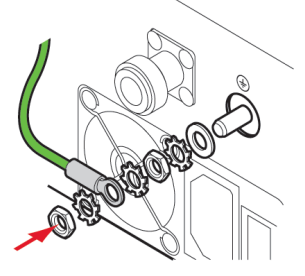

## 4. Apply power to the radio terminals

1. Connect the external power supply to the radio terminal using the terminated power cable as illustrated below.

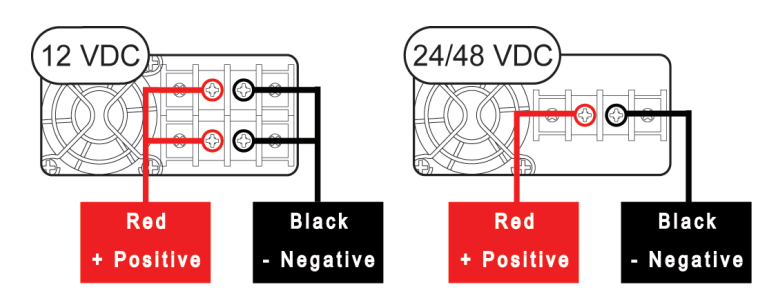

2. For DC power supplies, switch on the external power supply. For AC power supplies, turn the radio power switch on.

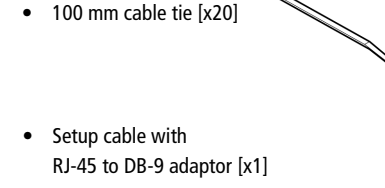

Accessory kit [x1] containing the following:

0

 $\bigcirc$ 

• Rack mount bracket [x2]

• Bracket fastening screw [x4]

(countersink PZD2)

Nylon washer [x6]

3. Confirm that your antenna, feeder cable, weatherproofing, earthing and lightning protection are correctly installed.

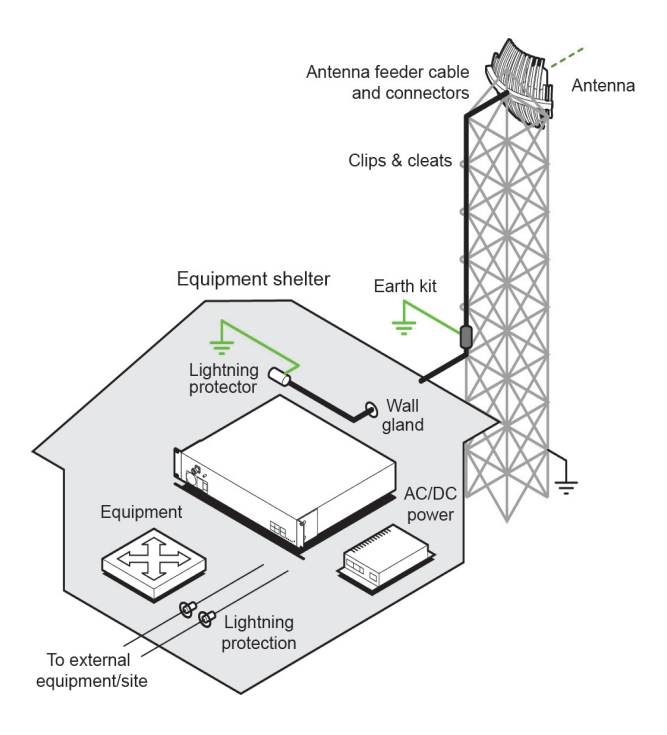

4. Connect the flexible coaxial jumper cable between the lightning protector and radio antenna connector.

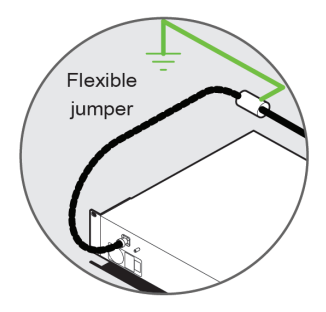

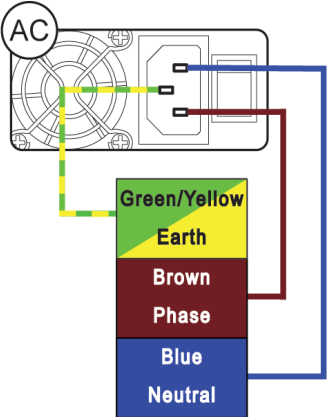